1. Επιλέγουμε πάνω δεξιά στις τρεις γραμμές και στο Settings

| ♦ New Tab × +                                                          |                                           | ~ - @ ×                         |
|------------------------------------------------------------------------|-------------------------------------------|---------------------------------|
| $\leftarrow \rightarrow \ {f C}$ Q search with Google or enter address |                                           |                                 |
| - Import bookmarks 💮 Getting Started                                   |                                           | Sync and save data Sign In      |
|                                                                        |                                           | New tab Ctrl+T                  |
|                                                                        |                                           | New window Ctrl+N               |
|                                                                        |                                           | New private window Ctrl+Shift+P |
|                                                                        |                                           | Bookmarks >                     |
|                                                                        |                                           | History >                       |
|                                                                        |                                           | Downloads Ctrl+J                |
|                                                                        |                                           | Passwords                       |
|                                                                        |                                           | Add-ons and themes Ctrl+Shift+A |
|                                                                        | <i>u</i> 🔺                                | Print Ctrl+P                    |
|                                                                        | Eirefox                                   | Save page as Ctrl+S             |
|                                                                        |                                           | Find in page Ctrl+F             |
|                                                                        |                                           | Zoom = 100% + 🖍                 |
|                                                                        | Sarach with Coords or aster address       | Settings                        |
|                                                                        | Search with Google of enter address       | More tools >                    |
|                                                                        |                                           | Help >                          |
|                                                                        |                                           | Exit Ctrl+Shift+Q               |
| ۵                                                                      | 🛃 🧐 😋 🤱 🖌                                 |                                 |
| YouTube                                                                | Facebook Wikipedia Reddit ©amazon Twitter |                                 |
|                                                                        |                                           |                                 |
|                                                                        |                                           |                                 |
|                                                                        |                                           |                                 |
|                                                                        |                                           |                                 |
|                                                                        |                                           |                                 |

2. Επιλέγουμε στο General το Settings, στο Network Settings

| Settings                   | × +                                                                                                    |
|----------------------------|----------------------------------------------------------------------------------------------------|
| $\rightarrow$ G            | Sirefox about:preferences                                                                                               |
|                            | ✓ Find in Settings                                                                                                    |
| General                    | O This setting will apply to all Windows accounts and Firefox profiles using this installation<br>of Firefox.           |
| Q Search                   |                                                                                                    |
| Privacy & Security         | Performance                                                                                                    |
| Sync                       | ✓ Use recommended performance settings Learn more                                                                       |
| <b>m</b> More from Mozilla | These settings are tailored to your computer's hardware and operating system.                                           |
|                            | Browsing                                                                                                    |
|                            | ✓ Use autoscrolling                                                                                                    |
|                            | ☑ Use s <u>m</u> ooth scrolling                                                                                         |
|                            | Show a tou <u>c</u> h keyboard when necessary                                                                           |
|                            | Always use the cursor keys to navigate within pages                                                                     |
|                            | Search for text when you start typing                                                                                   |
|                            | Enable picture-in-picture video controls <u>Learn more</u>                                                              |
|                            | Control media va keyboard, neadset, of vintual internace <u>cean more</u> Recommend extensions as you browse Learn more |
|                            | Recommend features as you browse Learn more                                                                             |
|                            |                                                                                                    |
|                            | Network Settings                                                                                                    |
| 순 Extensions & Themes      | Configure how Firefox connects to the internet. Learn more Settings                                                     |
| ⑦ Firefox Support          |                                                                                                    |

3. Επιλέγουμε το Manual proxy configuration και συμπληρώνουμε

Proxy IP Address: proxy.hcmr.gr Port: 8080

Κάνουμε τικ και στο Also use this proxy for HTTPS, και πατάμε ΟΚ

| Image: Control       Image: Control       Image                                                                                                    | 1 Settings                                                                          | × 🔞 Flash.gr   Ειδήσεις από την Ελλ. × +                                                                                                    |                                                                                                    | ~ - a × |
|----------------------------------------------------------------------------------------------------|-------------------------------------------------------------------------------------|----------------------------------------------------------------------------------------------------|----------------------------------------------------------------------------------------------------|---------|
| Image: marging marging marg | → C                                                                                 | Sirefox about:preferences                                                                                                    |                                                                                                    | ය ල එ ≡ |
| Constant   Image: Constant of Tree section y with a papy is dail Windows of Tree section y with a papy is dail Windows of Tree section y with a papy is dailed y with a papy is dailed y with a papy                    |                                                                                     |                                                                                                    |                                                                                                    |         |
| Search   In hirary & Sacurity   Performance   In hirary & Sacurity   Performance   In hore from Mazilia   Rowsing   In box a torgit keyboard when necressarity   Synce   Synce   Synce   Rowsing   Synce   Synce from Mazilia   Socia from tegit keyboard when necressarity   Synce from Mazilia   Synce from Mazilia   Socia from tegit keyboard when necressarity   Synce from media gatework torgo torget torgit performance stricts   Configure Proxy Access to the Internet   Synce from Mazilia   Rowsing   Socia from tegit keyboard when necressarity   Synce from media gatework torgo torget torget from y tetring from the network torget torget from y tetring from the network for the network torget torget from y tetring from y tetring from y t                                                                                                    | 영 General                                                                           | This setting will apply to all Windows as of Firefox.                                                                                               | Connection Settings X                                                                                                    |         |
| <ul> <li>Privacy &amp; Security</li> <li>Sinc:</li> <li>Use recommended performance settings</li> <li>Use settings are tailored to your computed</li> <li>Browsing</li> <li>Use settings are tailored to your computed</li> <li>Browsing</li> <li>Use system provy for</li> <li>Socies to configure how freedox competed to information to Use</li> <li>Socies to configure how freedox competed to information to Use</li> <li>Browsing</li> <li>Use system provy for</li> <li>Socies to configure how freedox competed to the information to Use</li> <li>Socies to configure how freedox competed to the information to Use</li> <li>Socies to configure how freedox competed to the information to Use</li> <li>Socies to configure how freedox competed to the information to Use</li> <li>Socies to configure how freedox competed to the information to Use</li> <li>Socies to configure how freedox competed to the information to Use</li> <li>Socies to configure how freedox competed to the information to Use</li> <li>Socies to configure how freedox competed to the information to Use</li> <li>Socies to configure how freedox competed to the information to Use</li> <li>Socies to configure how freedox competed to the information to Use</li> <li>Socies to configure how freedox competed to the information to Use</li> <li>Socies to configure how freedox competed to the information to Use</li> <li>Socies to the use of the mode</li> <li>Configure how freedox competed to the information to Use</li> </ul>                                                                                                    | Q Search                                                                            |                                                                                                    | Configure Proxy Access to the Internet No proxy                                                                                                    |         |
| Browsing <ul> <li>Use guoscrolling</li> <li>Use ggooth scrolling</li> <li>Show a stogh keyboard when necessard</li> <li>Show a stogh keyboard when necessard</li> <li>Show a stogh keyboard when necessard</li> <li>Show a stogh keyboard when necessard</li> <li>Show a stogh keyboard when necessard</li> <li>Show a stogh keyboard when necessard</li> <li>Show a stogh keyboard when necessard</li> <li>Show a stogh keyboard when necessard</li> <li>Show a stogh keyboard when necessard</li> <li>Show a stogh keyboard when necessard</li> <li>Show a stogh keyboard when necessard</li> <li>Show a stogh keyboard when necessard</li> <li>Show a stogh keyboard headiet, or wing the wing with the net with the net wing the net with the net with the net w</li></ul>            | <ul> <li>Privacy &amp; Security</li> <li>Sync</li> <li>More from Mozilla</li> </ul> | Performance                                                                                                    | Auto-detect proxy settings for this network Use system proxy settings Manual proxy configuration HTIP Proxy form, gr Boot Boot Boot Boot Boot Boot Boot Boo |         |
| Always use the cursor keys to navigate within Search for tegt when you start typing Enable picture-in-picture video controls to Control media gia keyboard, headset, or viri Becommend extensions as you browse team Connections to localhost, 127.00.1/8, and :1 are never proxied. Do not prompt for authentication if password is saved Proxy DNS when using SOCKS v5 Cancel Configure how Firefox connects to the internet.                                                                                                    |                                                                                     | Browsing Use gutoscrolling Use smooth scrolling Use smooth scrolling Show a tough keyboard when necessary                                           | Litting from production from s         Part         8080           SOCKS Host         Port         0           © SOCKS 14         SOCKS 15         SOCKS 14 |         |
|                                                                                                    |                                                                                     | Always use the cursor geys to navigate within Search for tegt when you start typing Finable picture-in-picture video controls                       | Automatic proxy configuration URL  Reload  No proxy for                                                                                                    |         |
| Lotensions & Themes     Configure how Firefox connects to the internet.                                                                                                    |                                                                                     | Control media y <sub>1</sub> a keyboard, headset, or write     Becommend extensions as you browse Lear:     Recommend features as you browse Learn: | Example: .mozilla.orgnet.nz, 192.168.1.0/24<br>Connections to localhost, 127.0.0.1/8, and :1 are never proxied.                                             |         |
|                                                                                                    | 회 Extensions & Themes                                                               | Network Settings<br>Configure how Firefox connects to the internet.                                                                                 | Proxy DNS when using SOCKS v5 Cancel                                                                                                    |         |

4. Στη συνέχεια συμπληρώνουμε το User Name του mail μας (χωρίς το @hcmr.gr) και το password.

| ۲            | 😥 Settings                            | × • New Tab × +                                                                                                    | × - 0 |  |  |
|--------------|---------------------------------------|----------------------------------------------------------------------------------------------------|-------|--|--|
| $\leftarrow$ | $\rightarrow$ G                       | Q ww <mark>@mozillacrg/</mark>                                                                                                    | ◎ 約   |  |  |
| ⊕ In         | nport bookmarks 💮 Getting Sta         | https://www.mozilia.org — Visit                                                                                                    |       |  |  |
|              |                                       | Firlds Suggett                                                                                                    | 5     |  |  |
|              |                                       | Firefox Privacy Notice — Mozilla — mazilla.org/m-US/privacy/firefox/                                                                                     |       |  |  |
|              |                                       | www.mczilla.org — mozilla.org/piracy/firefax/                                                                                                    |       |  |  |
|              | R About Us — mezilla.org/en-US/about/ |                                                                                                    |       |  |  |
|              |                                       | Get Involved — mozilik srg/en-US/contribute/                                                                                                    |       |  |  |
|              |                                       | This time, search with: G 💄 b 0 W 🛊 🗆 🕐 🕸                                                                                                    |       |  |  |
|              |                                       |                                                                                                    |       |  |  |
|              |                                       | Authentication Required - Mozilla Firefox X           Image: The proxy moze proxy//proxy.hom/gd000 is requesting a username and password. The site says: |       |  |  |
|              |                                       |                                                                                                    |       |  |  |
|              |                                       | YouTube Facebook Wikipedia Reddit @amazon Twitter                                                                                                    |       |  |  |
|              |                                       |                                                                                                    |       |  |  |